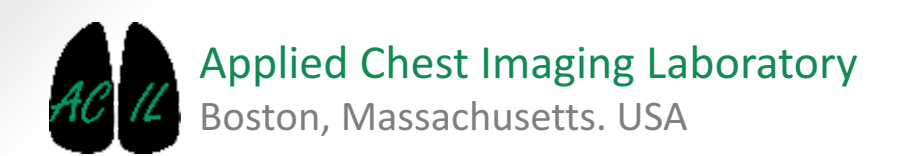

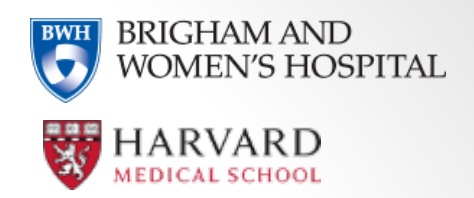

A Chest Imaging Platform Slicer Extension module

#### Overview

- Goal: The parenchyma analysis module performs densitometry in chest CT scans by isolating the lung region and computing different phenotypes based on the histogram of the density measurements.
- Densitometry is used to quantify:
  - Emphysema: Emphysema is computed in full inspiratory scans as the percentage of voxels below a given threshold, typically -950 HU or -910 HU. Other surrogate metrics of emphysema are mean lung density and lung mass (mean lung density \* volume)
  - Gas Trapping: Gas trapping is computed in expiratory scans as the percentage of voxels below -856 HU.
  - Interstitial Lung Disease: ILD is computed in full inspiratory scans as the percentage of voxels between -600HU and -250 HUs.

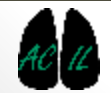

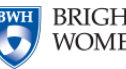

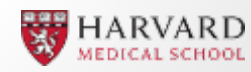

| 3D Slicer 4.5.0-2016-03-31                                                         |                             |
|------------------------------------------------------------------------------------|-----------------------------|
| File Edit View Help                                                                |                             |
| 🛛 🚵 🚵   Modules: 🔍 👪 Farenchyma Analysis 🛛 🗧 🥥 🚫 🛛 🏣 🚳 🎱 🏤 👬 🖉                     |                             |
| 68                                                                                 |                             |
| 3DSIIcer                                                                           |                             |
| Help & Acknowledgement                                                             |                             |
| INTECT: None<br>10047G INSP STD RWH COPD<br>Select the M Label Map: None<br>Volume |                             |
| Cn  Cn  Off                                                                        |                             |
| Innut CT. Mana                                                                     |                             |
| Input CI: None                                                                     |                             |
| 10047G INSP STD BWH COPD                                                           |                             |
|                                                                                    |                             |
| Select the CT Label Map: None                                                      |                             |
|                                                                                    | Volume                      |
|                                                                                    |                             |
| Histogram Section                                                                  |                             |
| Chert Section                                                                      | 1- Select an input CT image |
| Chart L/A/%-930                                                                    |                             |
| Same Same                                                                          |                             |
| Open                                                                               |                             |
| Export                                                                             |                             |
| Clean cache                                                                        |                             |
|                                                                                    |                             |

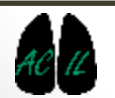

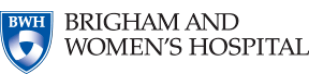

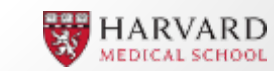

| 3DSlicer                                                  |                                                                                                    |
|-----------------------------------------------------------|----------------------------------------------------------------------------------------------------|
| Help & Acknowledgement                                    |                                                                                                    |
| Input CT: 10047G_INSP_STD_BWH_COPD                        |                                                                                                    |
| Filtering<br>On Off<br>Cabel Map Creation:<br>Fast O Slow | 2- If available, select the partialLungLabelMap for the<br>selected input CT<br>Tip: If None, a new LabelMap would be automatically created<br>during the analysis |
|                                                           | Note: When a partialLungLabelMAp is already selected, options for label map creation are disabled.                                                                 |

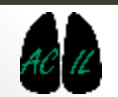

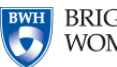

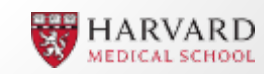

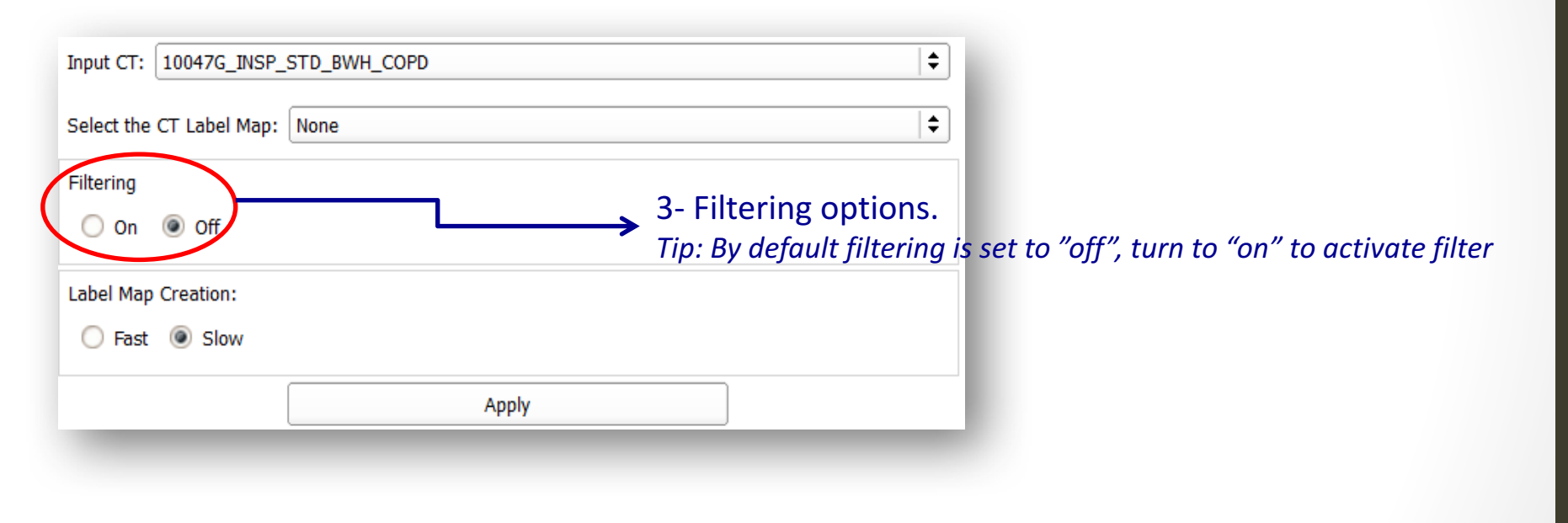

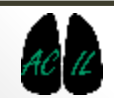

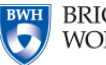

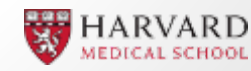

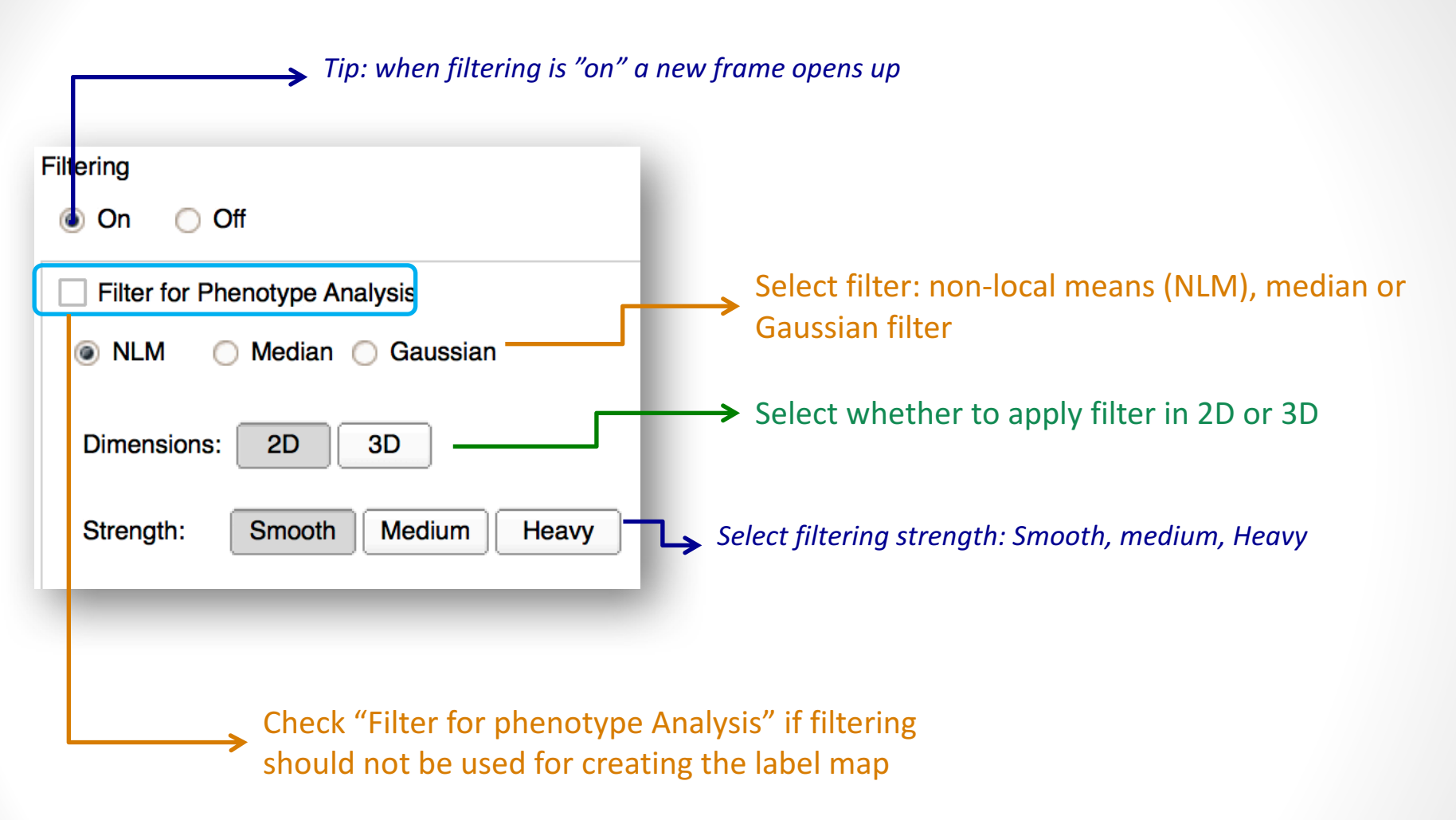

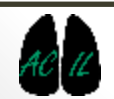

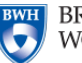

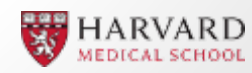

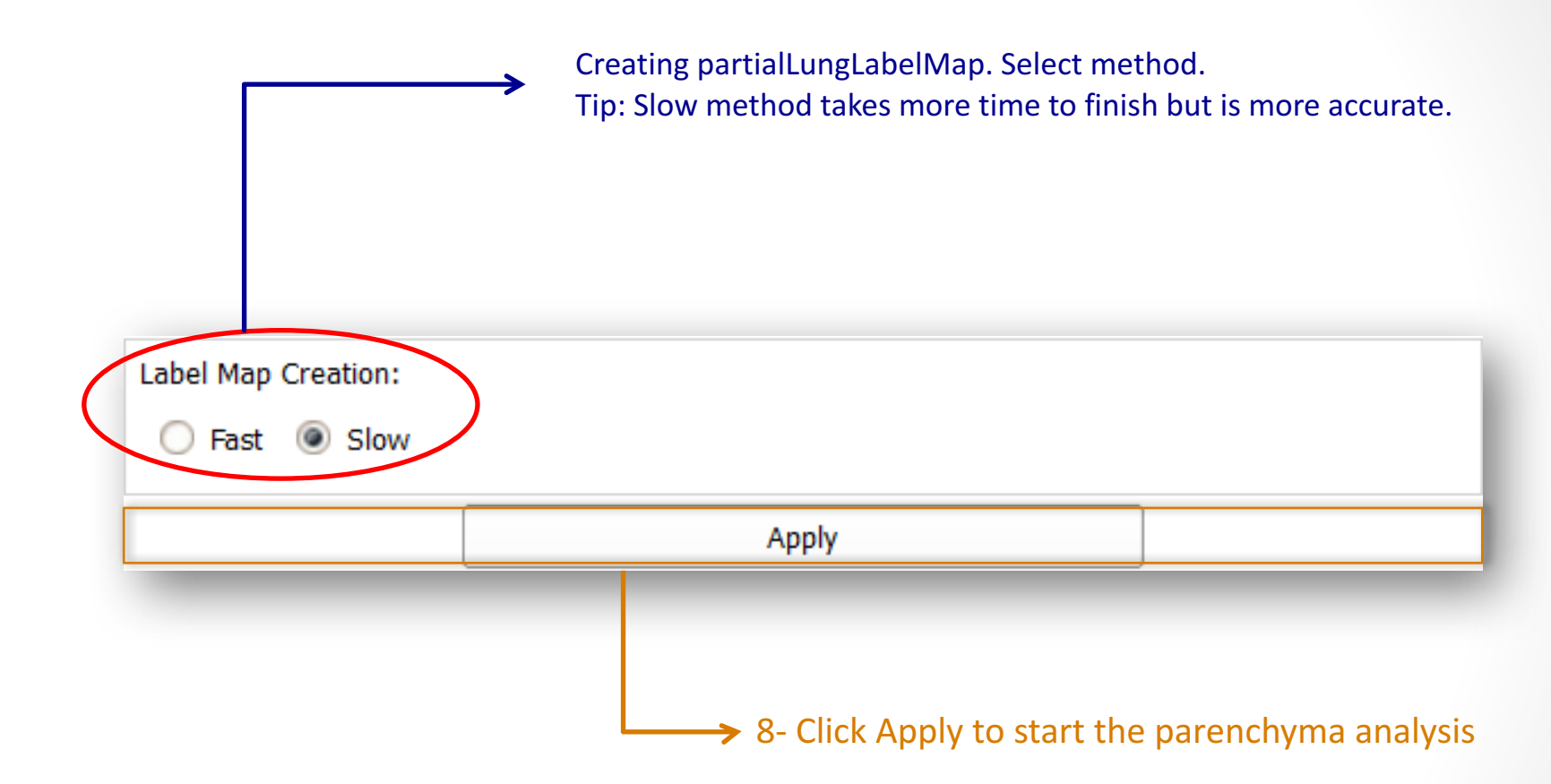

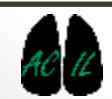

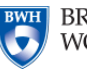

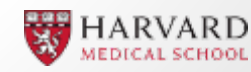

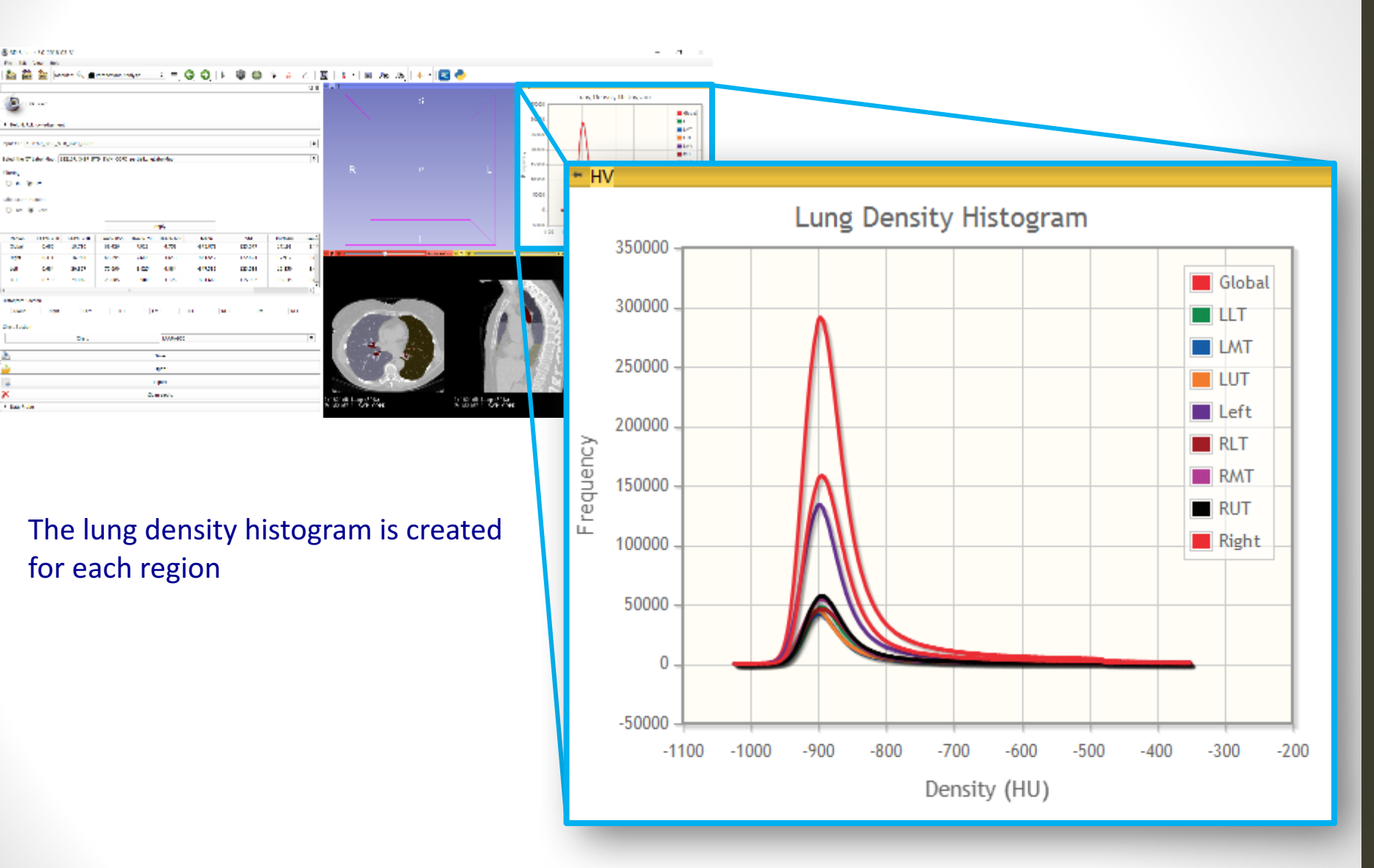

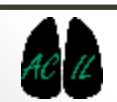

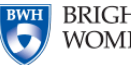

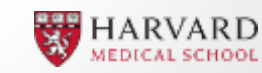

| The COverser of                                                                                                    |                                                                                                    |                                                                                                    |                                                  | 2001                                             | ne, Hersely, Heiney, and                     | 1                                            |                                                      |                                                 |                                                  |                              |
|----------------------------------------------------------------------------------------------------|----------------------------------------------------------------------------------------------------|----------------------------------------------------------------------------------------------------|--------------------------------------------------|--------------------------------------------------|----------------------------------------------|----------------------------------------------|------------------------------------------------------|-------------------------------------------------|--------------------------------------------------|------------------------------|
| na na bhaolan a sua<br>Bailte 7 de An 1933<br>Bailte<br>Din Star<br>Din Star<br>Din Star                                                                                                    | une<br>DP PD for 605 m all scients                                                                                                    | (a)<br>(5)                                                                                                    | R P                                              |                                                  |                                              |                                              |                                                      |                                                 |                                                  |                              |
| Non-Internet de<br>Daris Celo de<br>La Celo de<br>La Cel de<br>La Cel de<br>Recentario<br>La Cel de                                                                                                    | Law (1)         Law (2)         Law (2) <thlaw (2)<="" th=""> <thlaw (2)<="" th=""> <thl< th=""><th>No.         No.         No.<th></th><th></th><th></th><th></th><th></th><th></th><th></th><th></th></th></thl<></thlaw></thlaw> | No.         No.         No. <th></th> <th></th> <th></th> <th></th> <th></th> <th></th> <th></th> <th></th> |                                                  |                                                  |                                              |                                              |                                                      |                                                 |                                                  |                              |
| 24.1<br>                                                                                                    | 51. 000465<br>9<br>91                                                                                                    | •                                                                                                    |                                                  | 11                                               |                                              |                                              |                                                      |                                                 |                                                  |                              |
| antrair<br>antrair<br>ant | Region                                                                                                    | LAA%-950                                                                                                    | LAA%-910                                         | LAA%-856                                         | HAA%-700                                     | HAA%-600                                     | Mean                                                 | Std                                             | Kurtosis                                         | Skev                         |
| 2010ar<br><u>A</u><br>→<br>×<br>×<br>1 as 0.0                                                                                                    | Region<br>Global                                                                                                    | LAA%-950                                                                                                    | LAA%-910<br>18.710                               | LAA%-856<br>69.426                               | HAA%-700<br>7.829                            | HAA%-600<br>4.753                            | Mean<br>-845.878                                     | Std<br>123.047                                  | Kurtosis<br>17.191                               | Skev<br>3.                   |
| 2 Andre<br>L<br>2<br>2<br>2<br>2<br>2<br>2<br>2<br>2<br>2<br>2<br>2<br>2<br>2                                                                                                    | Region<br>Global<br>Right                                                                                                    | LAA%-950<br>0.480<br>0.311                                                                                                    | LAA%-910<br>18.710<br>16.943                     | LAA%-856<br>69.426<br>68.394                     | HAA%-700<br>7.829<br>7.664                   | HAA%-600<br>4.753<br>4.643                   | Mean<br>-845.878<br>-844.542                         | Std<br>123.047<br>122.624                       | Kurtosis<br>17.191<br>17.912                     | Skev<br>3.1                  |
| 2 Ander<br>2 Ander<br>2 A | Region<br>Global<br>Right<br>Left                                                                                                    | LAA%-950<br>0.480<br>0.311<br>0.684                                                                                                    | LAA%-910<br>18.710<br>16.943<br>20.857           | LAA%-856<br>69.426<br>68.394<br>70.690           | HAA%-700<br>7.829<br>7.664<br>8.025          | HAA%-600<br>4.753<br>4.643<br>4.884          | Mean<br>-845.878<br>-844.542<br>-847.515             | Std<br>123.047<br>122.624<br>123.538            | Kurtosis<br>17.191<br>17.912<br>16.350           | Skev<br>3.1<br>3.1<br>3.1    |
| a bate                                                                                                    | Region<br>Global<br>Right<br>Left<br>LUT                                                                                                    | LAA%-950<br>0.480<br>0.311<br>0.684<br>0.719                                                                                                    | LAA%-910<br>18.710<br>16.943<br>20.857<br>24.046 | LAA%-856<br>69.426<br>68.394<br>70.690<br>73.085 | HAA%-700<br>7.829<br>7.664<br>8.025<br>6.980 | HAA%-600<br>4.753<br>4.643<br>4.884<br>4.176 | Mean<br>-845.878<br>-844.542<br>-847.515<br>-854.660 | Std<br>123.047<br>122.624<br>123.538<br>115.932 | Kurtosis<br>17.191<br>17.912<br>16.350<br>18.634 | Skev<br>3.<br>3.<br>3.<br>3. |

A table with the metrics for each region is also created and presented on the interface

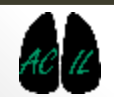

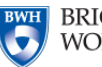

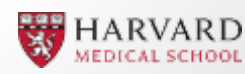

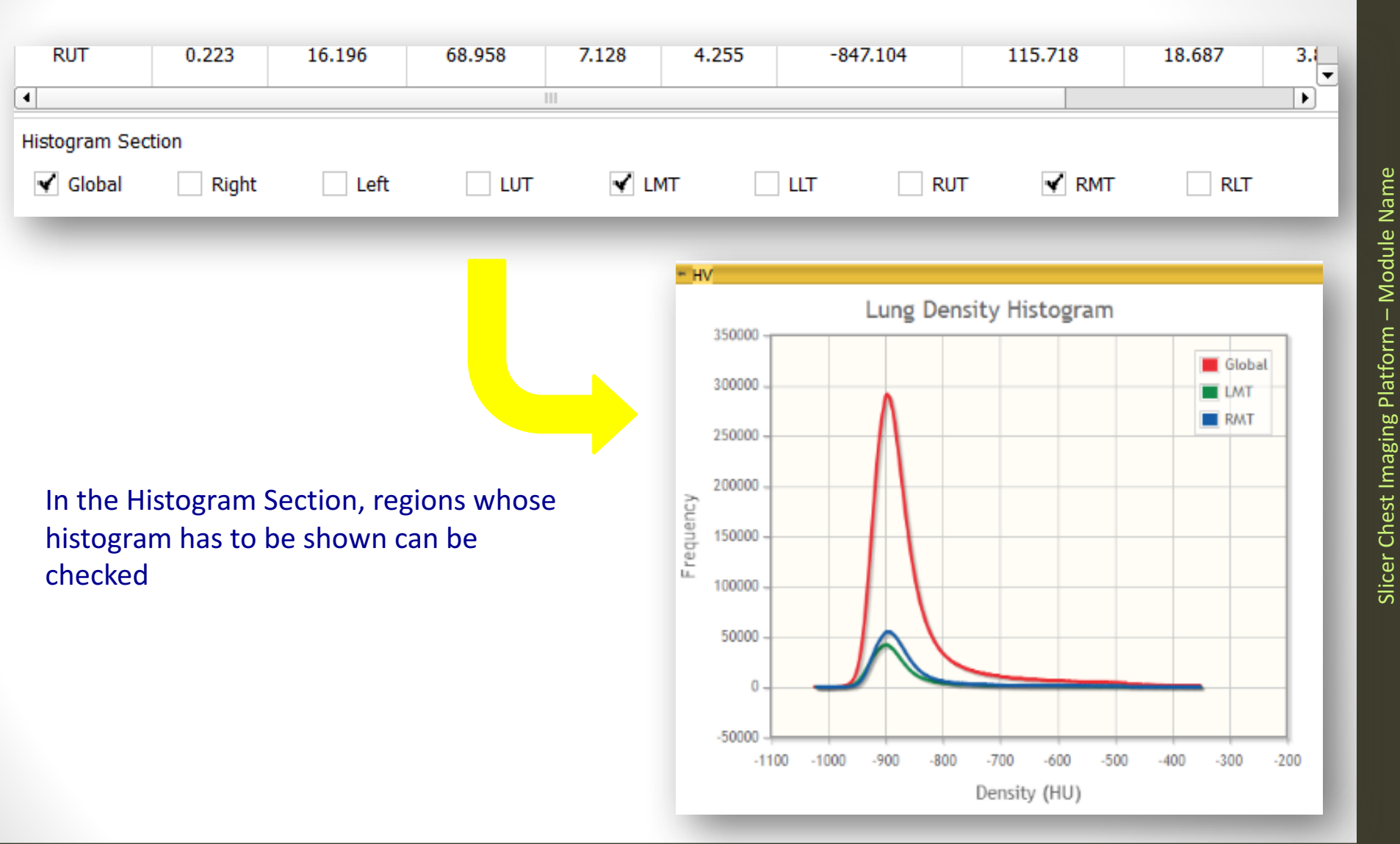

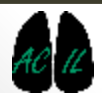

BRIGHAM AND WOMEN'S HOSPITAL

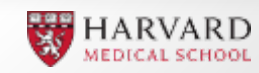

#### View a Chart with the obtained results

| 🖌 Global 🔄 Right | Left  | LUT | 🖌 LMT | LLT   | RUT | ✓ RMT      | RLT            |
|------------------|-------|-----|-------|-------|-----|------------|----------------|
| Chart Section    |       |     |       |       |     |            |                |
|                  | Chart |     | LAA9  | %-910 |     |            | \$             |
| -                |       |     |       |       |     |            |                |
|                  |       |     |       |       | 9-  | Select the | e desired stat |

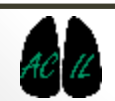

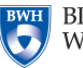

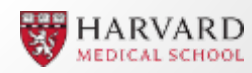

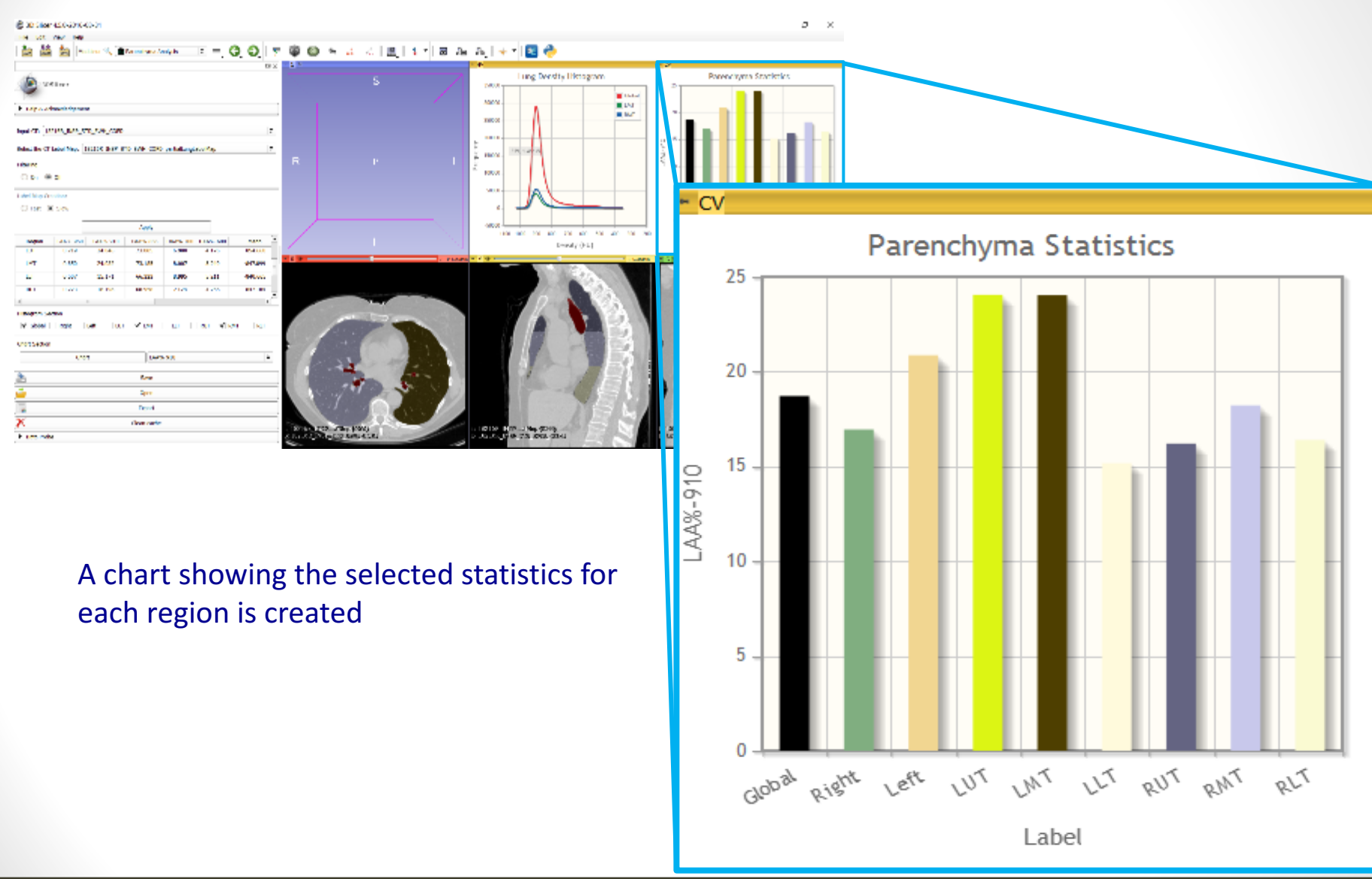

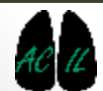

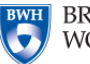

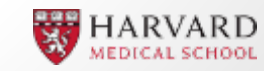

| Histogram Section          Image: Section         Image: Section         Chart Section         Chart | RLT       | Save option: click on "Save" to save the computed statistics.      |
|----------------------------------------------------------------------------------------------------|-----------|--------------------------------------------------------------------|
| Save<br>Open                                                                                         |           | Open option: Click on "open" to open<br>previously done statistics |
| Clean cache                                                                                          |           | Export option: Click "export" to export the computed statistics    |
| Click "clean caché" to remove statistics                                                             | all saved |                                                                    |

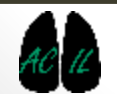

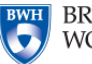

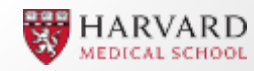

- The Parenchymal Analysis module is part of the Chest Imaging Platform extension for 3D Slicer (www.chestimagingplatform.org)
- This work is funded by the National Heart, Lung, And Blood Institute of the National Institutes of Health under Award Number R01HL116931. The content is solely the responsibility of the authors and does not necessarily represent the official views of the National Institutes of Health.
- Contributors:
  - Pietro Nardelli
  - Applied Chest Imaging Laboratory
  - Brigham and Women's Hospital
  - Harvard Medical School

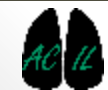

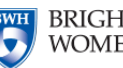

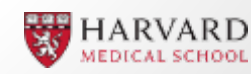